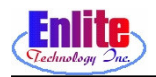

## BACK OFFICE

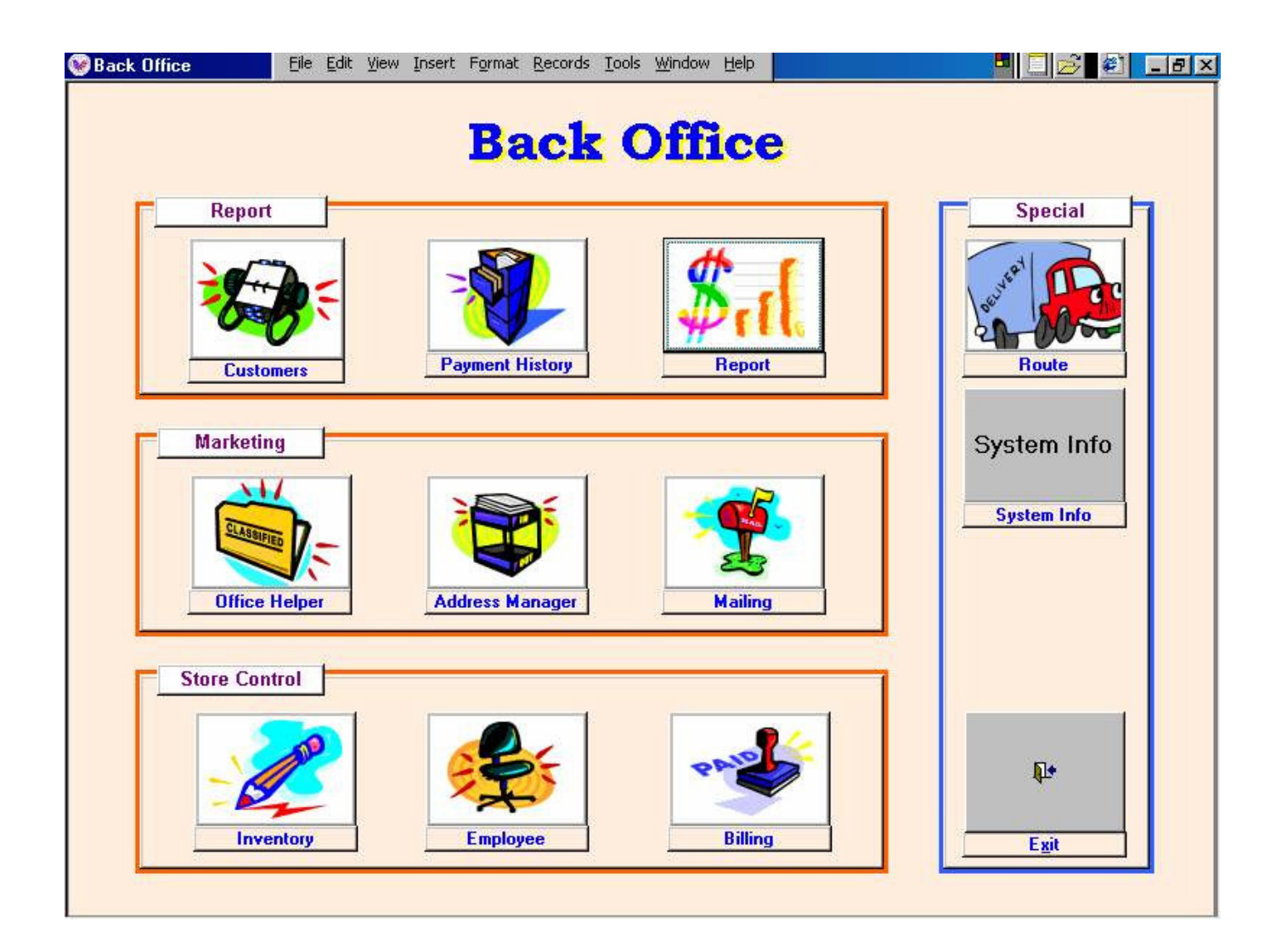

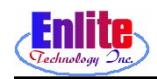

## BACK OFFICE

Back Office 기능에서는 새 종업원 추가, 빌링 작업, 메일링 작 업등 Store 운영 및 전략적 마게팅을 Owner가 신속 정확하게 처리 할 수 있게 도와준다.

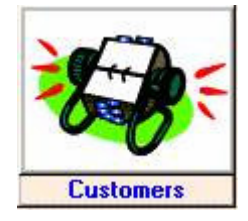

# 손님 관리

손님 정보를 지우거나 손님 전용 어카운트 등을 만들어 주는 등 , 손님 찾기 기능에 없는 작업이 필요할 때 사용한다.

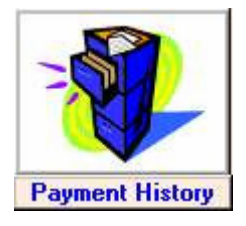

# 페이먼트 기록

메니저 메뉴와는 달리 손님의 밸런스를 마음대로 바꿀 수 있다.

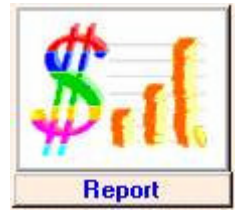

## 리포트 작성

메니저 액세스 메뉴와 동일하나, 리포트의 종류가 더 추가되 있다.

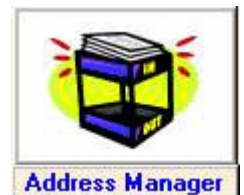

주소 관리자 기능

고객의 정확한 주소를 재 확인 시켜 주는 작업으로 카드 , 또는 쿠 폰을 가장 효과적으로 이용하는 첫 번째 순서이다.

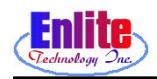

## BACK OFFICE

Back Office 기능에서는 새 종업원 추가, 빌링 작업, 메일링 작 업등 Store 운영 및 전략적 마게팅을 Owner가 신속 정확하게 처리 할 수 있게 도와준다.

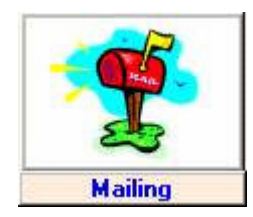

# 메일링 기능

주소 관리자의 주소를 토대로 카드, 쿠폰 등의 주소 레이블 인쇄등 의 메일링 전반의 작업을 도와준다.

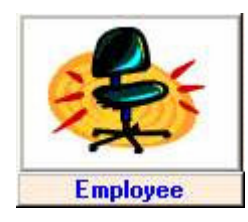

## 종업원 관리

새 종업원에게 암호를 만들어 줄 때 사용한다.

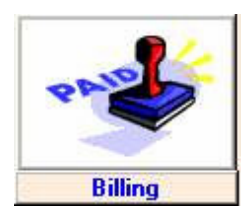

# 빌링 작업

옷을 픽업 할 때 마다 돈을 지불 않고 일정 기간마다 돈을 내는 손님이 있을 경우에 사용한다.

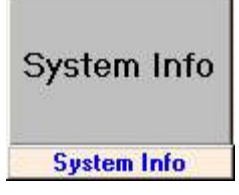

## 시스템 정보

시스템의 마지막 BackUp 된 날짜를 알려준다.

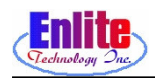

### 페이먼트 기록 (Payment History)

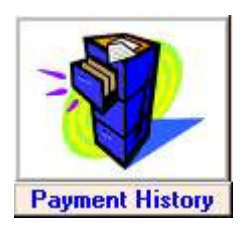

사용 기능이 메니저 메뉴의 페이먼트 기록 기능과 똑같다. 다른 점은 메 니저는 손님의 밸런스를 못 고치지만 Back Office 에서는 Owner기 때문 에 고칠 수가 있다.

| Christiaden Die Ein Brent Dennen Teh                                                                                                    |                                                                                                    |
|----------------------------------------------------------------------------------------------------|----------------------------------------------------------------------------------------------------|
| Customer         7999         Mey         2000           ENLITE, TECH         770         840-7995         30         1         2         3         4         5           Rank         1         Total         \$58.55         Visit         1         14         16         17         18         19         10         11         14         15         16         17         18         19         10         11         12         22         22         23         24         26         26         28         29         30         11         2         24         26         26         28         29         30         11         2         4         5         6         7         8         9         10         11         14         16         17         18         18         11         14         14         16         17         18         18         14         14         16         6         7         8         9         11         14         16         10         11         12         4         5         6         7         8         9         10         11         12         12         12         12 | May         2000         Close           I Sati         SumMon Tuel/Ref True         Fri         Satisfies           6         30         1         2         4         6           130         1         2         3         4         6           130         1         2         3         4         6           130         1         2         3         4         6           130         1         16         17         18         19         20           14         15         16         17         18         19         20         14         15         17         18         19         20           127         21         22         32         26         26         27         3         28         29         30         1         2         3           10         4         5         6         7         8         9         10                                                                                                    |
| Issued Date         St. Ref.         Ck/Cr.▲           Previous Bal. Pickup Amt         Paid Amt         Change         Current Bal.           4/26/00 6:21.33 PM         0         0 Cash         Sales         10           \$0.00         \$11.45         \$12.00         \$0.55         \$0.00                                                                                                    | Drop Date         Inv Num.           Pickup Amt. PCs         Left           04/26/00         6:18 PM 3111           \$11.45         3                                                                                                    |
| 4/16/00 6.28/08 PM 1 0 Cash Sales 10<br>\$0.00 \$12.50 \$20.00 \$7.50 \$0.00<br>(2) K.J.                                                                                                    |                                                                                                    |
| 4/16/00 6:24:17 PM 0 0 Cash ★ Sales ★ 0<br>\$0.00 \$25:95 \$30.00 \$4.05 \$0.00<br>K.J.                                                                                                    |                                                                                                    |
| 4/16/00 6:22:19 PM 1 0 Credit Cai ▲ Sales ▲ 231354<br>\$0.00 \$6.60 \$6.60 \$0.00 \$0.00 K.J.<br>K.J.                                                                                                    |                                                                                                    |
| 4/16/00 6:22:08 PM 1 0 Cash ▼ Sales ▼ 0<br>\$0.00 \$13:50 \$20:00 \$6:50 \$0:00<br>K.J.                                                                                                    |                                                                                                    |
| Record: 14 ( 1 ) ) ) ) ) ) ) ) ) ) ) ) ) ) ) ) ) )                                                                                                    | Pickup Amt         \$11,45           Record:         I         I |

- ① 손님 전화번호를 입력한다.
- ② 손님의 현재까지의 페이먼트 기 록과 밸런스가 표시된다.
- ③ 인보이스 기록이 표시된다.

| Lustomer 7999<br>ENLITE, TECH 770 840-7998<br>Rank 1 Total \$58.55 Visit 1 | May         2000         Y           SuriMori Tue/erig Thu         Fri Sa         30         1         2         8         4         5         6           7         8         9         10         11         12         13         14         15         16         7         17         18         12         20         21         22         23         24         25         26         27         28         29         30         31         1         2         3         4         5         6         7         8         9         10 | May         Image: Constraint of the state of the state of the s | 2000 Close<br>hu Fri Sat<br>5 6<br>1 12 13<br>5 19 20<br>5 26 27<br>2 3<br>9 10 |
|----------------------------------------------------------------------------|----------------------------------------------------------------------------------------------------|----------------------------------------------------------------------------------------------------|---------------------------------------------------------------------------------|
| Issued Date St Ref.<br>Previous Bal, Pickup Amt, Paid Amt, Cl              | Ck/Cr 🔺                                                                                                    | Drop Date                                                                                                    | Inv Num.<br>Pickup Amt. PCs Left                                                |
| 4/26/00 6:21:33 PM 0 0 Cash S<br>\$0.00 \$11.45 \$12.00 4                  | ales 0<br>\$0.55 \$0.00                                                                                                    | 04/26/00 6:18 PM                                                                                                    | 100111<br>\$11.45 3 0                                                           |
| 4/16/00 6:28:08 PM 1 0 Cash S<br>\$0.00 \$12:50 \$20.00 \$                 | ales ⊻0<br>\$7.50 \$0.00 KJ                                                                                                    |                                                                                                    |                                                                                 |
| 4/16/00 6:24:17 PM 0 0 Cash S<br>\$0.00 \$25.95 \$30.00 \$                 | Sales 10<br>\$4.05 \$0.00<br>K.J.                                                                                                    |                                                                                                    |                                                                                 |
| 4/16/00 6:22:19 PM 1 0 Credit Cal S<br>\$0.00 \$6.60 \$6.60 \$             | Sales ∑231354<br>\$0.00 \$0.00<br>K.J.                                                                                                    |                                                                                                    |                                                                                 |
| 4/16/00 6:22:08 PM 1 0 Cash ▼S<br>\$0.00 \$13.50 \$20.00 \$                | Sales 0<br>\$6.50 \$0.00 K.J.                                                                                                    |                                                                                                    |                                                                                 |
| Record: 14 1 1 1 1 1 1 1 1 1 1 1 1 1 1 1 1 1 1                             |                                                                                                    | Pickup Ar                                                                                                    | mt \$11.45                                                                      |

- ④ 메니저 액세스 메뉴에서는 고치
   질 못했던 밸런스를 고치는 것
   이 가능하다.
- ⑤ 수정이 끝나면 'Close' 버튼을 누 른다.

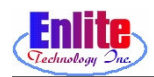

## 메일링 기능 (Mailing)

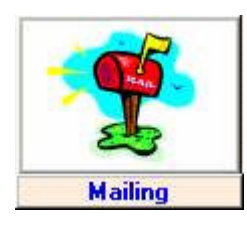

### 메일링 할 대상 분류 하는 방법

| April         All           SunMon T         All           SunMon T         All           2.3         All           9         10         11           16         17         11           2.3         2.4         Im           9         10         11           16         17         16           30         1         2 | Custome<br>Custome<br>elcome Cu<br>vititation -<br>vititation -<br>uppy Birth<br>request | r 1<br>ustomer<br>By Stree<br>By Subo<br>day | Options<br>Man<br>Set<br>Livision<br>2<br>2<br>3<br>4<br>C | Data<br>upleation<br>nerate<br>Xear | Se<br>L:<br>Se | abel<br>abel<br>etter<br>etup C | out Type<br>List<br>Card<br>ontent |         | Pre<br>P<br>Ex | eview<br>rint<br>cport<br>lose |
|----------------------------------------------------------------------------------------------------|------------------------------------------------------------------------------------------|----------------------------------------------|------------------------------------------------------------|-------------------------------------|----------------|---------------------------------|------------------------------------|---------|----------------|--------------------------------|
| An                                                                                                    | niversary                                                                                |                                              | ess St.Nar                                                 | ne Rank                             | T.Sales        | Visit /                         | .Sales                             | Date    | Prn            | Mul                            |
| INFO                                                                                                    | , INO                                                                                    | 911-9911                                     | Unknown                                                    | 790                                 | \$36.65        | 4                               | \$0.00                             |         | •              | ×!                             |
| Cust                                                                                                    | Deleted                                                                                  | 911-9911                                     | Unknown                                                    | 7                                   | \$9.95         | 1                               | \$0.00                             |         | V              | *!                             |
| ENLITE                                                                                                    | , TECH                                                                                   | 840-7999                                     | 6062 Buford Hwy. Suite 105<br>Norcross Unknown 300         | 071- 1                              | \$58.55        | 1                               | \$0.00                             | 4/26/00 | •              | ×!                             |
| DAY                                                                                                    | JOHNIE                                                                                   | 476-5820                                     | 3668 HWY. 120<br>DULUTH Unknown 300                        | 96. 1E+05                           | \$0.00         | 0                               | \$0.00                             |         | V              | ×!                             |
| MOYE                                                                                                    | RICHARD                                                                                  | 111-1111                                     | 2870 PINE ST<br>DUILITH Unknown 300                        | 1E+05                               | \$0.00         | 0                               | \$0.00                             |         |                | <b>X!</b>                      |
| NISBET                                                                                                    | NANCY                                                                                    | 475-4273                                     | 380 LINK RD.<br>ALPHARETTA LINKWOOD 300                    | 1E+05                               | \$0.00         | .0                              | \$0.00                             |         |                | <b>X!</b>                      |
| HERMANSEN                                                                                                    | , DENNIS                                                                                 | 476-4400                                     | 3285 HOWELL MDW DR.<br>DUILLITH HOWELL GLF 300             | 1E+05                               | \$0.00         | 0                               | \$0.00                             |         |                | ×!                             |
| MURPHY                                                                                                    | MICHAEL                                                                                  | 476-5050                                     | 3955 WHITNEY PARK DR.<br>DUILLITH WHITNEY PA 300           | 18+05                               | \$0.00         | 0                               | \$0.00                             |         | V              | <b>X!</b>                      |
| SMITH                                                                                                    | , HUGH S.                                                                                | 111-1111                                     | 3464 WOOD ACRES BLVD<br>DUILITH HOWELL WO 300              | 1E+05                               | \$0.00         | 0                               | \$0.00                             |         |                | <b>X!</b>                      |
| NORMAND                                                                                                    | BRADLEY                                                                                  | 418-9472                                     | 58 HOWELL LONDY                                            | 18- 1E+05                           | \$0.00         | 0                               | \$0.00                             |         | V              | <b>X!</b>                      |
| JAMIESON                                                                                                    | JHIRLEY                                                                                  | 476-2917                                     | 4045 HOWELL FERRY 4CL.<br>DUILITH HOWELL WO 300            | 1E+05                               | \$0.00         | 0                               | \$0.00                             |         | •              | *!                             |
|                                                                                                    |                                                                                          | 000 0070                                     | 3615 SHORTLEAF WAY                                         | 10.00                               | 40.00          | 0                               | 00.00                              |         | -              | -                              |

| ① 먼저  | 테 메일링      | 할    | 대상을   | 선택한 |
|-------|------------|------|-------|-----|
| 다.    |            |      |       |     |
| All C | lustomer   |      |       |     |
| 모든    | 손님을 [      | 가 표  | 시     |     |
| Welc  | ome Custo  | mer  |       |     |
| 새로    | 온 손님을      | 들을   | 표시    |     |
| Happ  | y Birthday | r    |       |     |
| 생일    | 이 있는 ㅎ     | 손님을  | 를 표시  |     |
| Infre | quent Cust | omer |       |     |
| 한동    | 안 뜸한 🗄     | 소님을  | 를 표시  |     |
| Anni  | versary    |      |       |     |
| 기념    | 일이 있는      | 손님   | 님을 표, | 4   |

| January           SunMon Tue /Ve           2R         27         28         29           2         3         4         5           9         10         11         12           16         47         18         19           23         24         26         26           30         31         4         2 | C Thu Fri Sat<br>30. 31. 1<br>6. 7. 8.<br>13. 14. 15.<br>20. 21. 22.<br>27. 28. 29.<br>3. 4. 5. | Decembe           SunMon Tu           26: 27: 28           3: 4: 5           10: 11: 12           17: 18: 13           24: 25: 26           24: 25: 26           24: 12: 25 | 2000         ×           12000         ×           1201         11           1201         11           1201         11           1201         11           1201         11           1201         11           1201         11           1201         11           1201         11           1201         11           1201         11           1201         11           1201         11           1201         11           1201         11           1201         11           1201         11           1201         11           1201         11           1201         11           1201         11           1201         11           1201         11           1201         11           1201         11           1201         11           1201         11           1201         11           1201         11           1201         11           1201         11           1201 | Manupl<br>Gene<br>Cle | rate 3<br>ar 4 | Lat<br>Let | ter     | List<br>Card |         | Pre<br>P<br>E><br>C | əview<br>rint<br>kport<br>lose |
|----------------------------------------------------------------------------------------------------|-------------------------------------------------------------------------------------------------|----------------------------------------------------------------------------------------------------|----------------------------------------------------------------------------------------------------|-----------------------|----------------|------------|---------|--------------|---------|---------------------|--------------------------------|
| Nar                                                                                                    | ne                                                                                              | Phone                                                                                                    | Address                                                                                                    | St.Name               | Rank T.        | Sales      | /isit A | Sales        | Date    | Prn                 | Mul                            |
| MIKE                                                                                                    | , KIM                                                                                           | 461-6292                                                                                                    | 1112 SARATOGA DR.<br>ALPHARETTA Unknown                                                                                                    | 30022-                | 1E+05          | \$0.00     | 0       | \$0.00       | 4/26/00 | •                   | XI                             |
| TURRY                                                                                                    | ELAINE                                                                                          | 497-9711                                                                                                    | 3915 MEETING ST<br>DULUTH CHARLES                                                                                                    | STON 30096-           | 1E+05          | \$0.00     | 0       | \$0.00       |         | •                   | <b>X!</b>                      |
| SMITH                                                                                                    | , TONY                                                                                          | 682-7788                                                                                                    | 2020 BLACKHAWK TR.<br>LAWBENCEVIL WHITEH                                                                                                    | AWK 30043-            | 1E+05          | \$0.00     | 0       | \$0.00       |         |                     | XI                             |
| GOODSON                                                                                                    | , PHYLLIS                                                                                       | 622-6026                                                                                                    | 3928 SIDNEY LANIER<br>DULUTH CHATTAI                                                                                                    | 40.01 30096-          | 1E+05          | \$0.00     | 0       | \$0.00       |         | •                   | <b>X!</b>                      |
| BIERMAN                                                                                                    | , DON                                                                                           | 495-7950                                                                                                    | 3975 BERKELEY<br>DUILUTH MIBAMO                                                                                                    | NT 30096-             | 1E+05          | \$0.00     | 0       | \$0.00       |         |                     | <b>X!</b>                      |
| PRESLEY                                                                                                    | ED                                                                                              | 465-7292                                                                                                    | 272 MISTY RIDGE<br>STONE MOUNTWATERS                                                                                                    | EDI 30087-            | 1E+05          | \$0.00     | 0       | \$0.00       |         | V                   | <b>X!</b>                      |
| MAXA                                                                                                    | RICHARD                                                                                         | 232-5248                                                                                                    | 2175 WOODS RIVER LN                                                                                                    | 30097-                | 1E+05          | \$0.00     | 0       | \$0.00       | 1       | •                   | ×!                             |
| ERGASON                                                                                                    | CLEVE                                                                                           | 774-1784                                                                                                    | Unknown                                                                                                    |                       | 1E+05          | \$0.00     | 0       | \$0.00       |         | V                   | <b>X!</b>                      |
| BRYANT                                                                                                    | , LYNN                                                                                          | 476-1083                                                                                                    | 2563 KENWOOD DR                                                                                                    | UD (0) 30096-         | 1E+05          | \$0.00     | 0       | \$0.00       |         |                     | ×                              |
| MAJOCH                                                                                                    | MARK                                                                                            | 495-0155                                                                                                    | 3855 PLEASANT HILL AP                                                                                                    | T 100<br>30096-       | 1E+05          | \$0.00     | 0       | \$0.00       |         | V                   | <b>X!</b>                      |
| GILLIAN                                                                                                    | MICHAEL                                                                                         | 813-0099                                                                                                    | 3654 EAST BAY                                                                                                    | 30096-                | 1E+05          | \$0.00     | 0       | \$0.00       |         |                     | XI                             |
| TALLINGS                                                                                                    | LISCOTT.                                                                                        | 475-1720                                                                                                    | 3617 WILLBROOKE RUN                                                                                                    | 51014 50050           | 1E+05          | \$0.00     | 0       | \$0.00       |         |                     | *                              |

- ② 리스트를 조회할 기간을 선택한
   다. 조회를 시작하는 날짜와 끝
   내는 날짜를 달력에서 선택한다.
- ③ Generate 버튼을 눌러서 리스트 를 확인한다.
- ④ 또 다른 리스트를 보려면 먼저 Clear 버튼을 누른다.

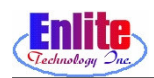

## 메일링 기능 (Mailing)

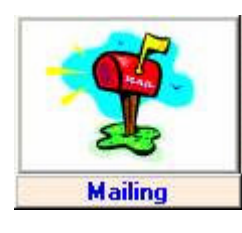

#### Option 선택 하기

| 😻 Back Office        | Eile Edit View Insert Format Records                                                                             | Tools <u>W</u> indow <u>H</u> elp         |                                                         | 2 🛎 💶 🗵 🔀                           |
|----------------------|----------------------------------------------------------------------------------------------------|-------------------------------------------|---------------------------------------------------------|-------------------------------------|
| Mail To:             | Rank Higher Than: 100000<br>Total Sales Over: 0<br>Visit Count Over: 0<br>Average Over: 0<br>House Value Over: 0 | Data<br>Manupleation<br>Generate<br>Clear | Select Output Type Label List Letter Card Setup Content | Preview<br>Print<br>Export<br>Close |
| Name<br>Record: 11 1 | Phone Address                                                                                                    | St.Name Rank                              | T.Sales   Visit  A.Sales   Dat                          | e Prn Kola                          |

| ① Option버튼을 누른다.     |
|----------------------|
| Rank Higher Than     |
| 순위가 입력한 값보다 높은 손님    |
| 만 찾을 때 사용한다.         |
| Total Sales Over     |
| 현재 까지 소비한 액수가 입력한    |
| 값보다 많은 손님을 찾을 때 사    |
| 용한다.                 |
| Visit Count Over     |
| 현재 까지 Store를 다녀간 횟수가 |
| 입력한 값보다 많은 손님을 찾을    |
| 때 사용한다.              |

| Dack Office             | Die                 | FOR AIGAA | isere romae Mecords Tools Window Telb                              |                  | - 0          |
|-------------------------|---------------------|-----------|--------------------------------------------------------------------|------------------|--------------|
| ank DESC<br>Mail To: Al | I Custome           | r -       | Options Data Select Outp                                           | utType           | eview        |
| January                 | • 2000 •            | Decembe   | ▼ 2000 ▼ Label                                                     | List             |              |
| SunMon Tue A            | ed Thu Fri Sat      | SunMonTu  | Wed Thui Eri Sat                                                   | F                | rint         |
| 26 27 28 2              | 9 30 31 1           | 26 27 28  | 29 30 1 2                                                          | Card             |              |
| 2 3 4 5                 | 0 18 14 15          | 3 4 5     | Generate                                                           | E                | <b>kport</b> |
| 16 17 18                | 21 21 22            | 17 18 19  | 21 22 23                                                           |                  | -            |
| 23 24 25 2<br>30 31 1 2 | 6 27 28 29<br>3 4 5 | 24 25 26  | 27 28 29 30 Clear Setup Co                                         | ntent (3)        | lose         |
| -                       | 60 13 12 10         |           |                                                                    |                  | _            |
| Na                      | me                  | Phone     | Address St.Name Reak T.Sales Visit A                               | Sales Date Prn   | Mul          |
| MIKE                    |                     | 461-6292  | 1112 SARATOGA DR.<br>ALPHARETTA Unknown 30022- 1997 \$0.00 0       | \$0.00 4/26/00 🗹 | XI           |
| TURRY                   | ELAINE              | 497-9711  | 3915 MEETING ST<br>DULUTH CHARLESTON 30096- 1E+05 \$0.00 0         | \$0.00           | <b>X!</b>    |
| SMITH                   | , TONY              | 682-7788  | 2020 BLACKHAWK TR.<br>LAWRENCEVIL WHITEHAWK 30043- 1E+05 \$0.00 0  | \$0.00           | <b>X!</b>    |
| GOODSON                 | PHYLLIS             | 622-6026  | 3928 SIDNEY LANIER<br>DULUTH CHATTAHOOI 30096- 1E+05 \$0.00 0      | \$0.00           | <b>X!</b>    |
| BIERMAN                 | , DON               | 495-7950  | 3975 BERKELEY<br>DULUTH MIRAMONT 30096- 1E+05 \$0.00 0             | \$0.00           | <b>X!</b>    |
| PRESLEY                 | , ED                | 465-7292  | 272 MISTY RIDGE<br>STONE MOUNTWATERS ED( 30087. 1E+05 \$0.00 0     | \$0.00           | <b>X!</b>    |
| MAXA                    | , RICHARD           | 232-5248  | 2175 WOODS RIVER LN<br>DULUTH Unknown 30097- 1E+05 \$0.00 0        | \$0.00           | <b>XI</b>    |
| FERGASON                | , CLEVE             | 774-1784  | Unknown 1E+05 \$0.00 0                                             | \$0.00           | *!           |
| BRYANT                  | , LYNN              | 476-1083  | 2563 KENWOOD DR<br>DULUTH NORMAN DO' 30096- 1E+05 \$0.00 0         | \$0.00           | <b>XI</b>    |
| MAJOCH                  | MARK                | 495-0155  | 3855 PLEASANT HILL APT 100<br>DULUTH Unknown 30096- 1E+05 \$0.00 0 | \$0.00           | <b>X!</b>    |
| GILLIAN                 | , MICHAEL           | 813-0099  | 3654 EAST BAY<br>DULUTH CHAREESION 30096- 1E+05 \$0.00 0           | \$0.00           | ×            |
| STALLINGS               | ISCOTT              | 475-1720  | 3617 WILLBROOKE RUN                                                | \$0.00           | X!           |

- ② 리스트를 조회할 기간을 선택한
   다. 조회를 시작하는 날짜와 끝
   내는 날짜를 달력에서 선택한다.
- ③ 작업이 끝나면 'Close' 버튼을 누 른다.
- ④ 리스트를 알파벳 순서대로 표시 하려면 Name을 누른다.
- ⑤ 리스트를 알파벳 순서대로 표시 하려면 Name을 누른다.

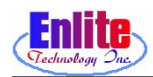

## 메일링 기능 (Mailing)

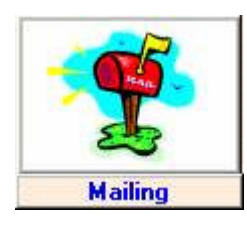

#### 메일링 레이블 인쇄하기

| January         January           SunMonTue/W         26         27         28         29           2         3         4         6         9         10         11         12           16         17         18         19         23         24         25         26           30         31         1         2         24         25         26 | 2000 ×<br>2000 ×<br>c Thu Fri Sat<br>30 31 7<br>6 7 8<br>13 14 15<br>20 21 22<br>27 28 29<br>3 4 5 | Decembe           SunMon Tu           26         27         28           3         4         5           10         11         12           17         18         45           24         25         26           3         4         5 | V         2000         V           e/Ved Thui         Fri         Sat         29           29         30         4         2         6           79         31         4         15         16           20         31         24         5         16           20         31         5         6         30 | Generate<br>Clear   |         | abel<br>etter | List<br>Card<br>ontent |         | Pre<br>P<br>Ex | viev<br>rint<br>por<br>lose |
|----------------------------------------------------------------------------------------------------|----------------------------------------------------------------------------------------------------|----------------------------------------------------------------------------------------------------|----------------------------------------------------------------------------------------------------|---------------------|---------|---------------|------------------------|---------|----------------|-----------------------------|
| Nar                                                                                                    | ne                                                                                                 | Phone                                                                                                    | Address                                                                                                    | St.Name Rank        | T.Sales | Visit A       | Sales                  | Date    | Prn            | Mul                         |
| MIKE                                                                                                    | , KIM                                                                                              | 461-6292                                                                                                    | 1112 SARATOGA DR.<br>ALPHARETTA Unknown                                                                                                    | 30022- 1E+05        | \$0.00  | 0             | \$0.00                 | 4/26/00 |                | *!                          |
| TURRY                                                                                                    | , ELAINE                                                                                           | 497-9711                                                                                                    | 3915 MEETING ST<br>DULUTH CHARLES                                                                                                    | TON 30096- 1E+05    | \$0.00  | 0             | \$0.00                 |         | ₽              | ×!                          |
| SMITH                                                                                                    | , TONY                                                                                             | 682-7788                                                                                                    | 2020 BLACKHAWK TR.<br>LAWRENCEVIL WHITEHA                                                                                                    | WK 30043- 1E+05     | \$0.00  | 0             | \$0.00                 |         | V              | X                           |
| GOODSON                                                                                                    | PHYLLIS                                                                                            | 622-6026                                                                                                    | 3928 SIDNEY LANIER<br>DULUTH CHATTAH                                                                                                    | 001 30096- 1E+05    | \$0.00  | 0             | \$0.00                 |         | V              | ×!                          |
| BIERMAN                                                                                                    | , DON                                                                                              | 495-7950                                                                                                    | 3975 BERKELEY<br>DULUTH MIRAMON                                                                                                    | T 30096- 1E+05      | \$0.00  | 0             | \$0.00                 |         | V              | ×                           |
| PRESLEY                                                                                                    | , ED                                                                                               | 465-7292                                                                                                    | 272 MISTY RIDGE<br>STONE MOUNTWATERS                                                                                                    | ED( 30087- 1E+05    | \$0.00  | .0            | \$0.00                 |         | V              | ×                           |
| MAXA                                                                                                    | , RICHARD                                                                                          | 232-5248                                                                                                    | 2175 WOODS RIVER LN<br>DULUTH Unknown                                                                                                    | 30097- 1E+05        | \$0.00  | 0             | \$0.00                 |         | V              | ×                           |
| ERGASON                                                                                                    | , CLEVE                                                                                            | 774-1784                                                                                                    | Unknown                                                                                                    | 1E+05               | \$0.00  | 0             | \$0.00                 |         | V              | X                           |
| BRYANT                                                                                                    | , LYNN                                                                                             | 476-1083                                                                                                    | 2563 KENWOOD DR<br>DULUTH NORMAN                                                                                                    | DO' 30096- 1E+05    | \$0.00  | 0             | \$0.00                 |         | V              | X                           |
| MAJOCH                                                                                                    | MARK                                                                                               | 495-0155                                                                                                    | 3855 PLEASANT HILL APT<br>DULUTH Unknown                                                                                                    | 100<br>30096- 1E+05 | \$0.00  | 0             | \$0.00                 |         | V              | ×!                          |
| GILLIAN                                                                                                    | , MICHAEL                                                                                          | 813-0099                                                                                                    | 3654 EAST BAY<br>DULUTH CHAREES                                                                                                    | ION 30096-1E+05     | \$0.00  | 0             | \$0.00                 |         | V              | X                           |
|                                                                                                    |                                                                                                    | 475 4700                                                                                                    | 3617 WILL BROOKE BUN                                                                                                    | 10.00               | 40.00   | 0             | 40.00                  |         |                |                             |

| 1 | 편지나   | 카드에   | 붙여 | 쓸 | 레이블 |
|---|-------|-------|----|---|-----|
|   | 찍을 [[ | ∦ 사용한 | 다. |   |     |

② 인쇄 전에 미리 어떻게 찍힐 것
 인가 확인하고 싶을 때 Preview
 버튼을 누른다.

| 10Y -                                | STE -                                           | LINDA ALDRIDGE                               |  |
|--------------------------------------|-------------------------------------------------|----------------------------------------------|--|
| , 04                                 | , 94                                            | 4510 K MGE A BBOF<br>Noronose, GA 30052      |  |
| JE BOME ALEXANDER                    | MANCY ALEXANDER                                 | SEVELY ALLER                                 |  |
| DULUTH, GA 30560041                  | DULUTH, GA 3056                                 | 2661 PRVERLOER C.R.<br>DuluTH, GA 30396      |  |
| ELAINE ANTRESEN                      | LATER ANOSZATEWICE                              | DODNAM ANSAEL                                |  |
| 4325 OLDHO RCROBS RD<br>Au, GA 30296 | 300 FEWLY PARK DR.<br>ALPHARETTA, GA 30022      | 105 IS WREN RIDGE<br>ALPKARETTA, GA 30022    |  |
| STRAN BATER                          | EL 12.45 ETH RANKER                             | ALISON TEAN                                  |  |
| SIS FAUN RUN<br>ALPHARETTA, GA 30005 | 3637 WILLERDOKE Ruh<br>Duluth, GA 30095         | 3714 WEETING ST.<br>DULUTH, GA 30095         |  |
| PAUL BEASLEY                         | TUULA BECKER                                    | LYNN BEITZ                                   |  |
| DuLuTH, GA 30095                     | 2495 S UGAR LOOF CLUB DRIVE<br>DULUTH, GA 30037 | 4050 FVY Ruh CIR<br>DuluTH, GA 30595         |  |
| תוז מנו                              | STEVE BERGSTEN                                  | INATEL EEDMIGEZ                              |  |
| DULUTH, GA                           | 6165COLUNGHAWTRACE<br>CUMMING, GA 30040         | 4008-5 DWEY LAWIER<br>DULUTH, GA 30096       |  |
| JOBN TEZANSON                        | DON BIEDMAN                                     | CILL BITT                                    |  |
| 2000 P M E ST.<br>DuluTH, GA 30095   | DULUTH, GA 30096                                | 3007 #ARK BLUFF<br>DuluTH, GA 30006          |  |
| JOBN BOCHETT                         | BRENT BOOK                                      | TOT TO WELS                                  |  |
| 403WCOBWTY DR<br>DuLaTH, GA 3000T    | DULUTH, GA 30095                                | 3318 E W HIPPOORWILL DR.<br>DuLuTH, GA 30096 |  |
| DUNE BROOKS                          | CARY EROOM                                      | EILE ANOR BROWN                              |  |
| SUMMAEE, GA 30024                    | DuluTH, GA 30006                                | DuluTH, GA 30005                             |  |
| VELIKA EROWN                         | LYNN BRYANT                                     | DON EVELSION                                 |  |
| 3035 NY REACR<br>DataTH, GA 3036     | 2963 KENWOOD DR<br>DuluTH, GA 30095             | 3617 ROGERS COVE<br>DuLuTH, QA 30396         |  |

- ③ Preview 버튼을 누르면 인쇄 작 업 미리 보기 화면이 표시된다.
- ④ 확인을 다 했으면 'Close' 버튼을 누른다.

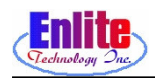

## 종업원 관리 (Employee)

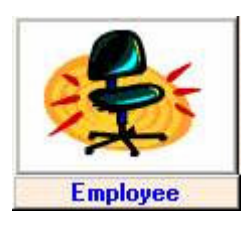

## 새로 온 종업원에게 직원 암호를 만들어 줄 때 사용한다.

|                           | Title          |                |
|---------------------------|----------------|----------------|
| Password 1111 (3)         | SecurityLevel  | Owner -        |
| First/M/L Name MIKE DC    | <b>(4)</b> KIM |                |
| Home Phone (770) 840-7999 | Work Phone     | (770) 840-7999 |
| Social Security Number    | Date Hired     |                |
| Salary                    | Deductions     |                |
| Birthdate 10/21/0         | 0              | Notes          |
| Address                   |                |                |
| City/St/Zip               |                |                |
| Emergency Contact Name    |                |                |
| Emergency Contact Phone   |                |                |
|                           |                |                |
| 100000                    | 14             |                |

| 1 | 'Add New Employee' | 버튼을 | 누른 |
|---|--------------------|-----|----|
|   | 다.                 |     |    |

- ② 중복되지 않게 종업원 ID 번호를 입력한다.
- ③ 종업원의 암호를 입력한다.
- ④ 종업원의 이름과 연락처를 입력
   한다.

|                   |                  | -             |                | Same Series and |
|-------------------|------------------|---------------|----------------|-----------------|
| - 0               | Er               | nployee       |                |                 |
| Employee ID       | 13               | Title         |                |                 |
| Password          | 1111             | SecurityLevel | Owner -        | (5)             |
| First/M/L Name    |                  | КІМ           |                |                 |
| Home Phone        | 770) 840-7999    | Work Phone    | (770) 840-7999 |                 |
| Social Security N | umber            | Date Hired    |                | 1               |
| Salary            |                  | Deductions    |                | Ī               |
| Birthdate         | 10/21/0          | 0             | Notes          |                 |
| Address           |                  |               |                | 1               |
| City/St/Zip       |                  |               |                |                 |
| Emergency Cont    | act Name         |               |                |                 |
| Emergency Cont    | act Phone        |               |                |                 |
|                   | <u>b</u>         |               |                |                 |
|                   | 1 August         | 21.0          |                | P               |
|                   | Add N     Employ | ew Delete     | Close          | L               |
|                   | - Lubio          |               | (6)            |                 |

- ⑤ 종업원의 등급을 선택한다.
   (등급의 종류로는 가장 기본인 Employee, 메니저 기능까지 쓸 수 있는 Manager, 그리고 모든 기능을 쓸 수 있는 Owner가 있 다.)
- ⑥ 작업이 끝나면 'Close' 버튼을 누 른다.

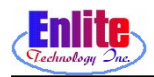

### 빌링 기능 (Billing)

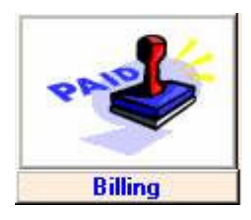

## 옷을 픽업 할 때 마다 돈을 지불 않고 일정 기 간마다 돈을 내는 손님이 있을 경우에 사용한 다.

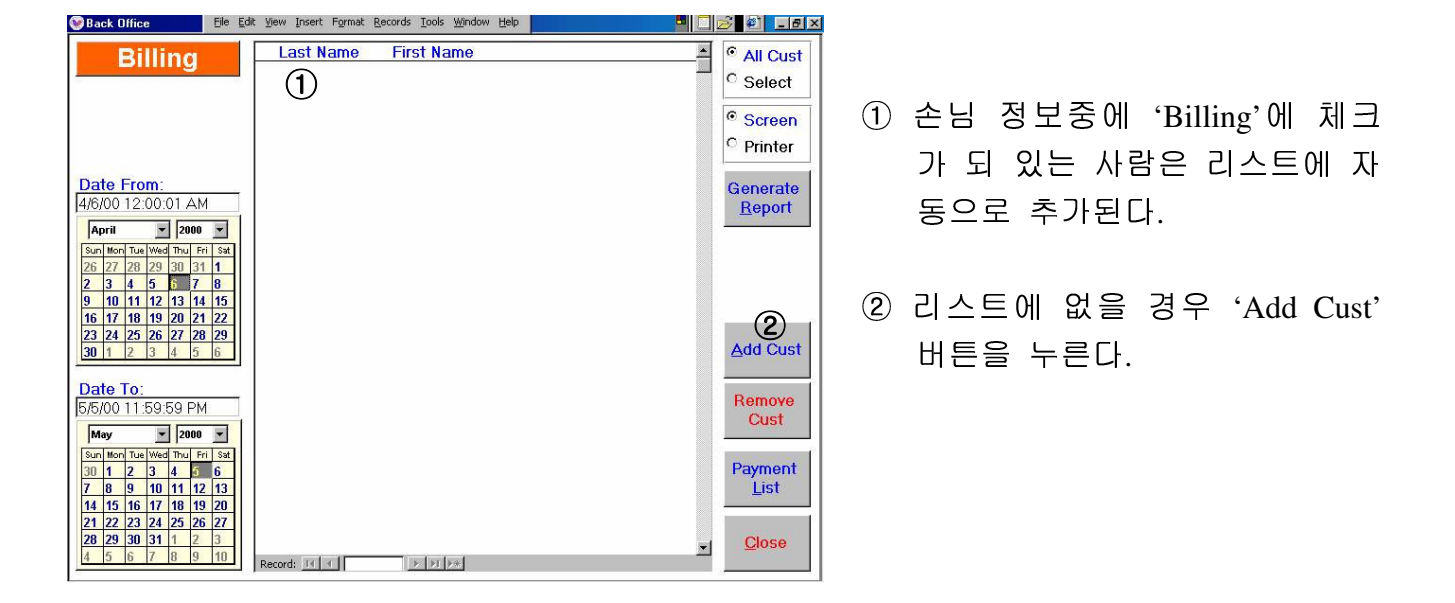

|                            |                     | the Brance L Brunde Contract | Tools Wardow Fich               |                                 |                   |
|----------------------------|---------------------|------------------------------|---------------------------------|---------------------------------|-------------------|
| <u>P</u> hone M<br>Last Na | Number 7999 (<br>me | 3                            | Custom                          | er <u>N</u> ew<br>Customer Show | All <u>C</u> lose |
| <u>F</u> irst Na<br>Spouse | me Name             |                              | Select Delete<br>Ustomer Custom | er Customer                     |                   |
| Cust No                    | Last Name           | First Name                   | Spouse Name                     | Address                         | Phone Num         |
| 101                        | ENLITE              | TECH                         |                                 | 6062 Buford Hwy, Suite          | 840-7999          |
|                            |                     |                              |                                 |                                 |                   |
|                            |                     |                              |                                 |                                 |                   |
|                            |                     |                              |                                 |                                 |                   |
|                            |                     |                              |                                 |                                 |                   |

- ③ 손님의 전화번호를 입력하고, 리스트에서 선택한다.
- ④ 'Select Customer' 버튼을 누른다.

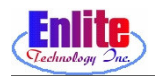

### 빌링 기능 (Billing)

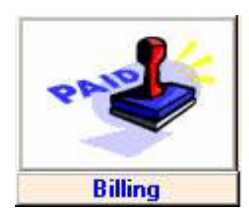

## 옷을 픽업 할 때 마다 돈을 지불 않고 일정 기 간마다 돈을 내는 손님이 있을 경우에 사용한 다.

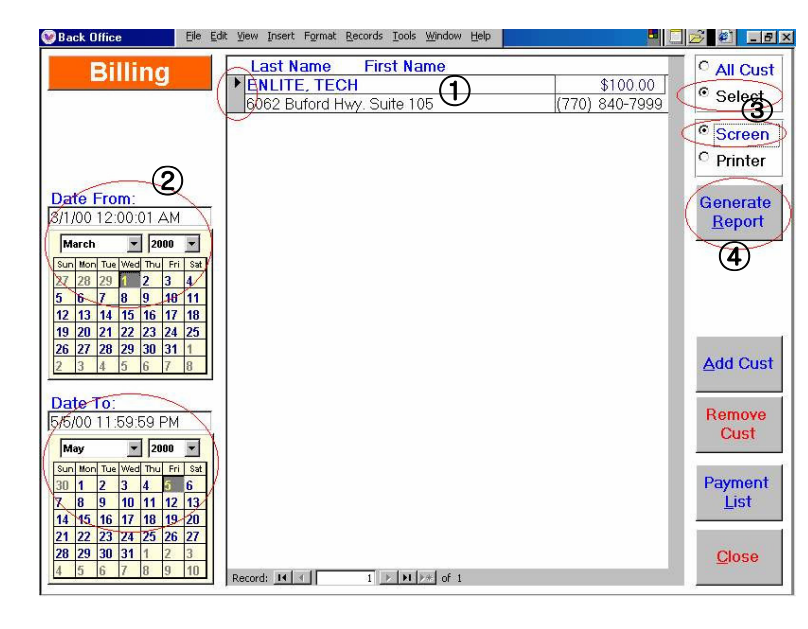

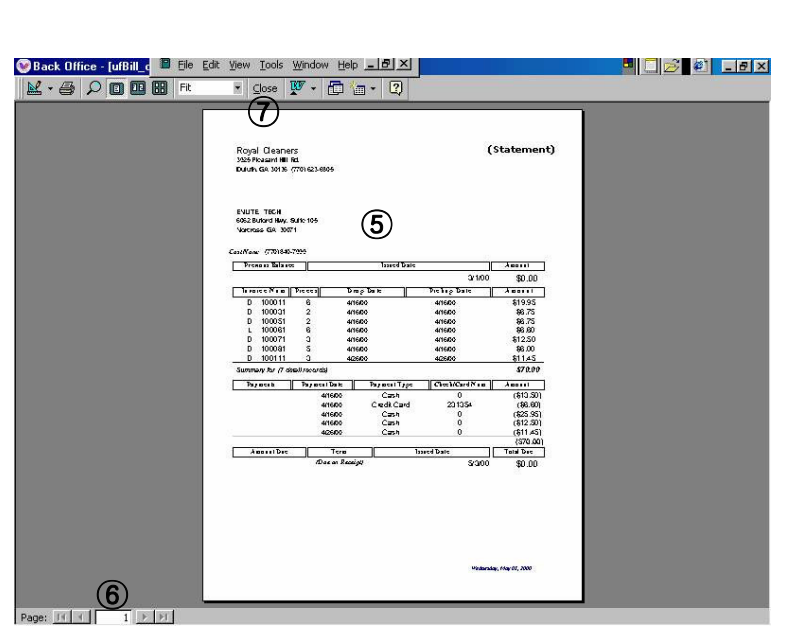

- ① 리스트에 있는 고객중 한명을 선택한다.
- ② Billing 하고자 하는 기간을 선택 한다.
- ③ 옵션버튼을 선택한다.

   All Cust

   리스트의 모든 고객을 출력.

   Select

   리스트중 선택된 고객만 출력.

   Screen

   화면으로 출력

   Printer

   프린터로 바로 출력
- ④ 'Generate Report' 버튼을 누른다.
- ⑤ 고객의 Billing 정보를 볼 수 있다. 마우스 포인터를 원하는 곳에 위치하고 클릭하면 레포트가확대/축소 된다.
- ⑥ 여러 장일 경우 버튼을 눌러 페이지를 이동할 수 있다.
- ⑦ 확인이 끝났으면 'Close' 버튼을 누른다.

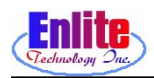

### 빌링 기능 (Billing)

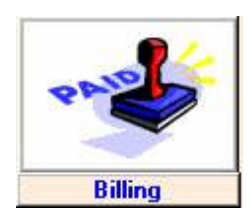

## 빌링 작업이 끝났으면 빌링 리스트에서 손님을 삭제한다.

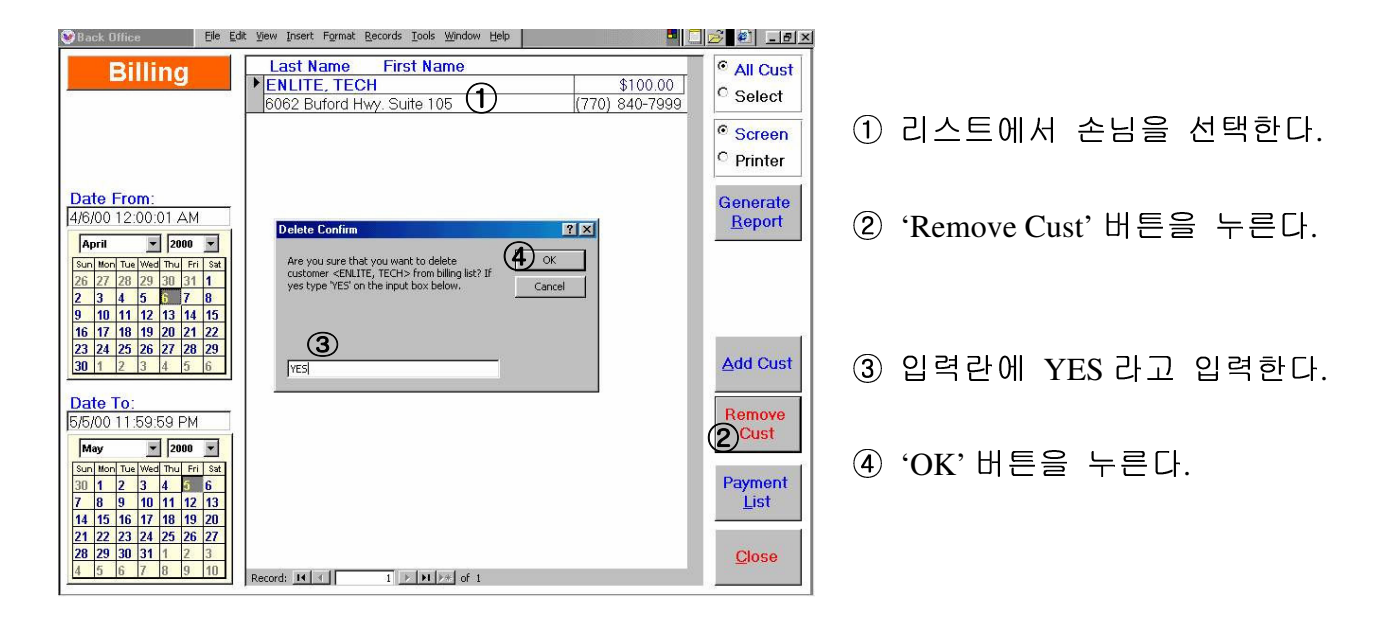